## Alipay(HK) 繳費方法

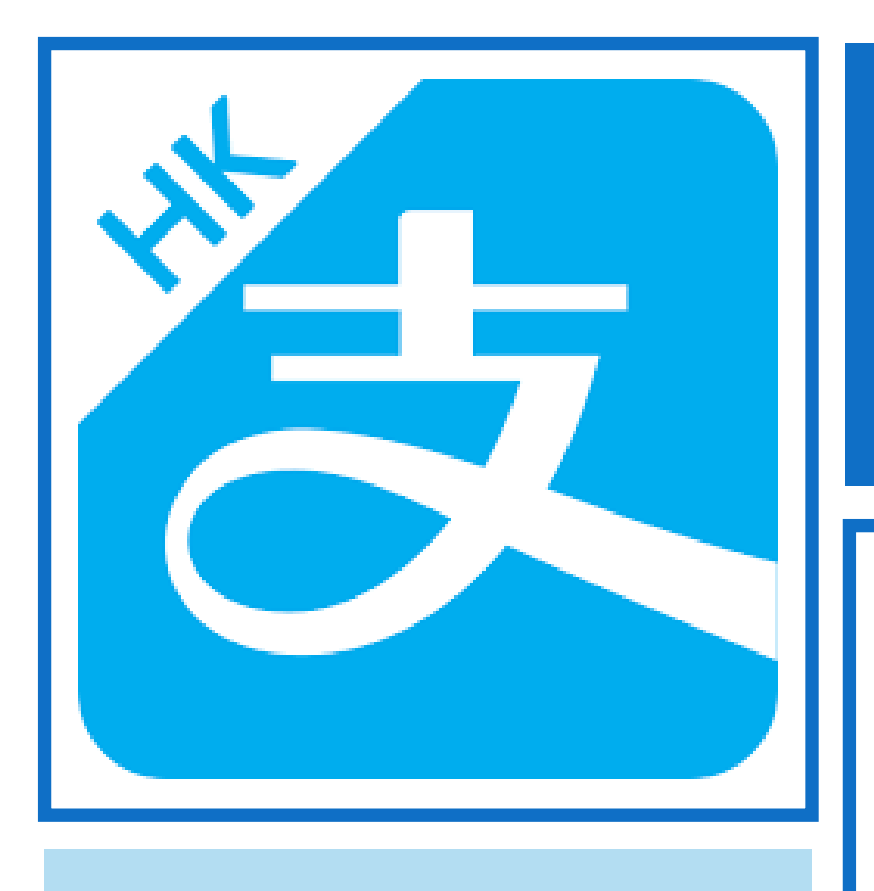

## 家長使用指引 天水圍循道衞理小學

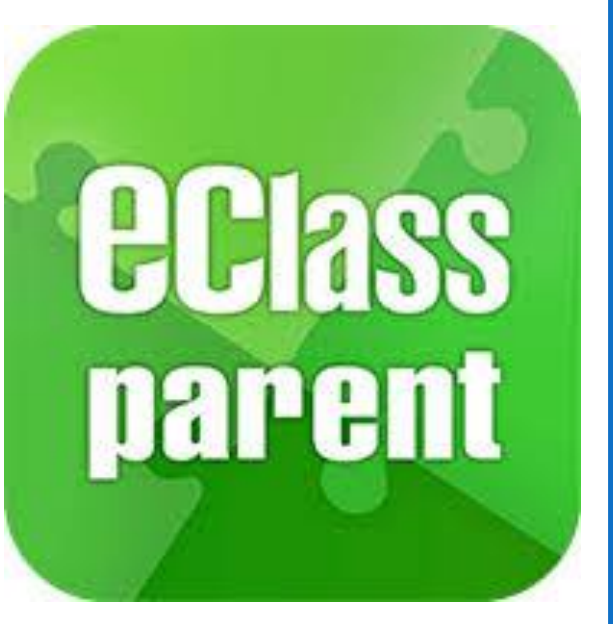

<u>視像教學:</u> https://youtu.be/4X8utd2xz3s

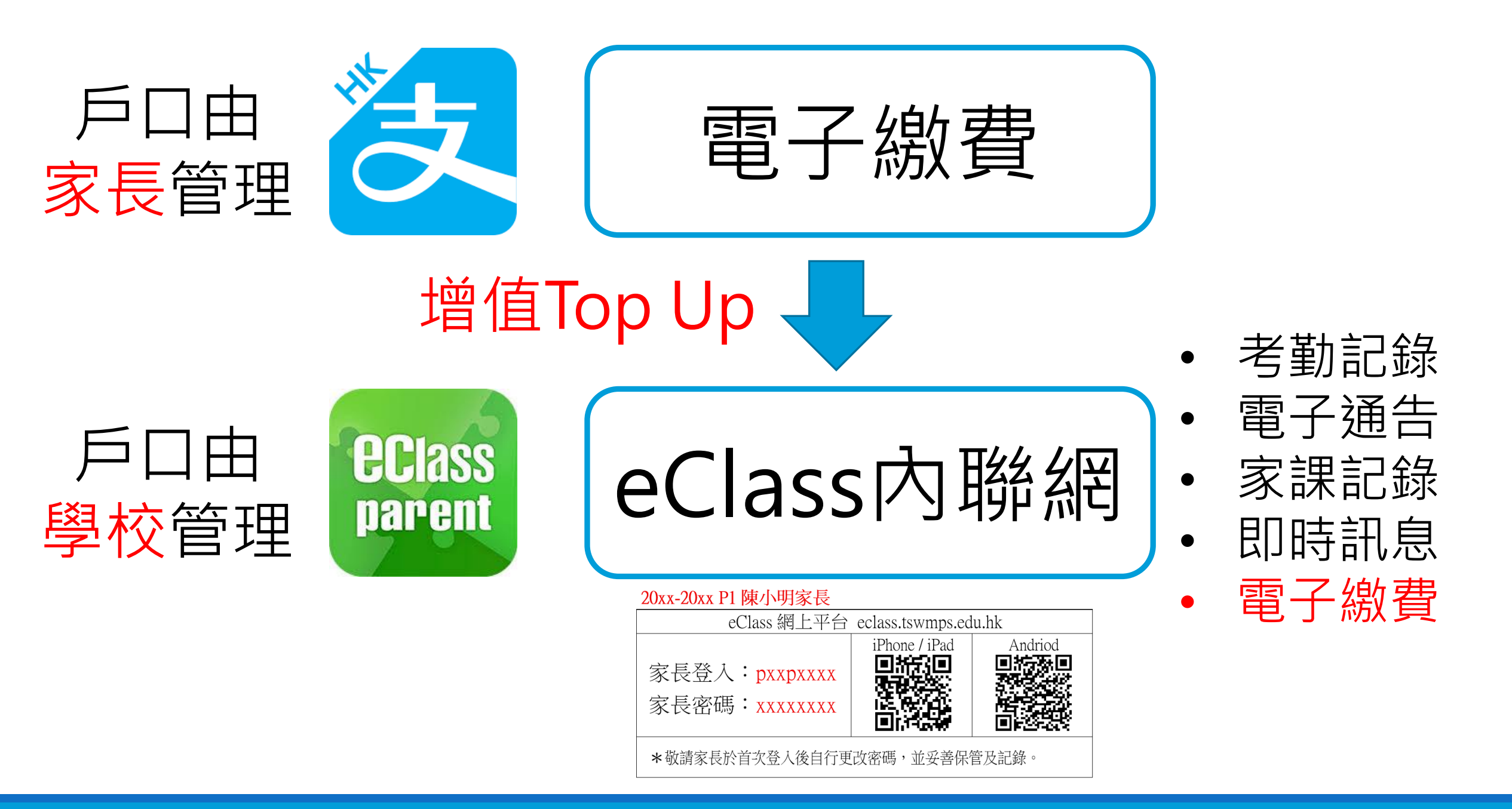

|      | Alipay(HK)支付寶                                                            |  |
|------|--------------------------------------------------------------------------|--|
| 增埴方法 | <ul> <li>A. 便利店 (手機條碼)</li> <li>B. 網上銀行 (轉數快)</li> <li>C. 信用咭</li> </ul> |  |
| 增埴金額 | 定額 (最少\$100)                                                             |  |
| 增埴限額 | \$3000 (信用咭\$5000)                                                       |  |
| 增值時間 | 即時                                                                       |  |
| 兄弟姐妹 | 不需設定                                                                     |  |

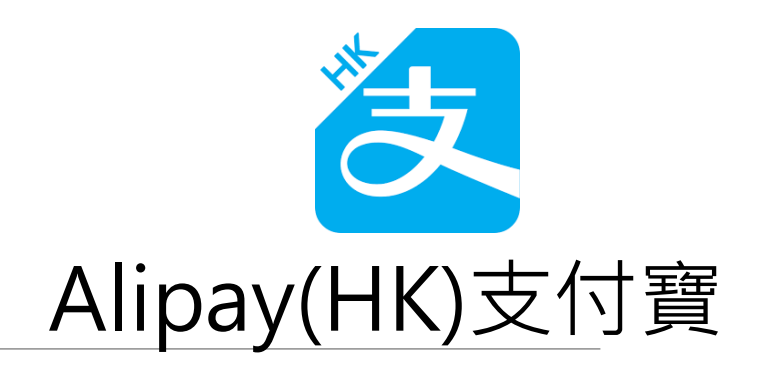

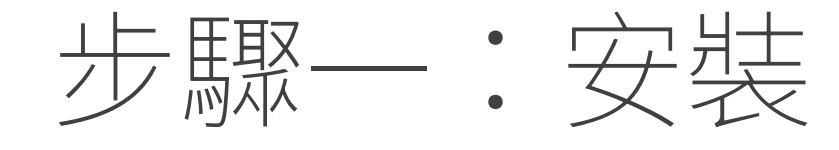

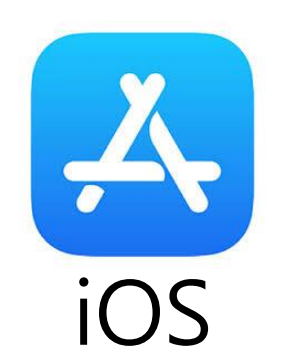

https://apps.apple.com/hk/app/alipayhk/id1210638245

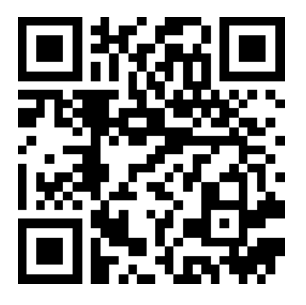

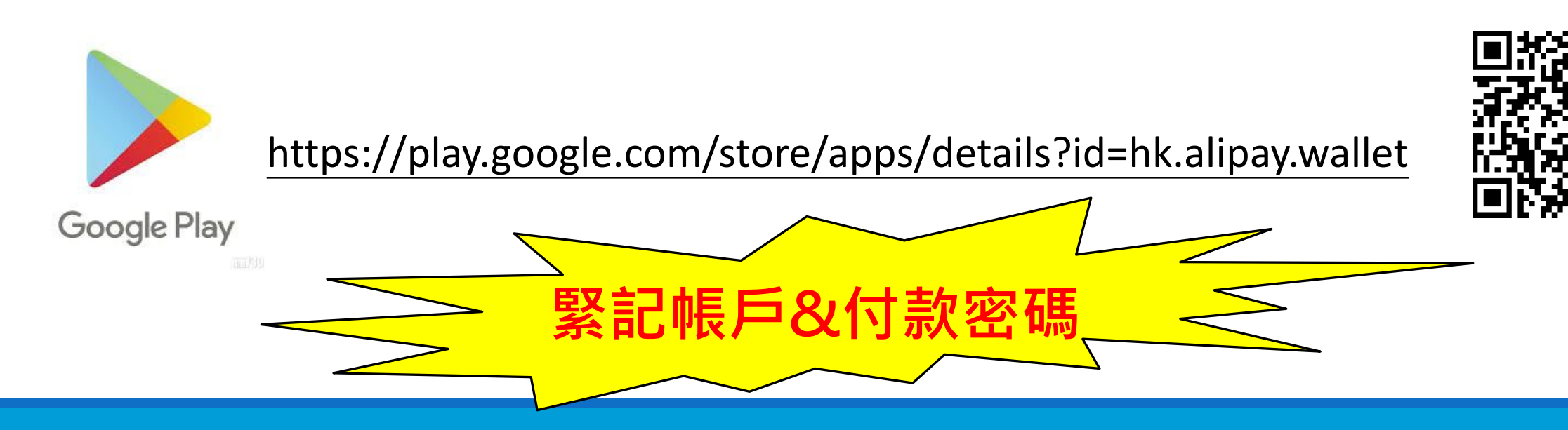

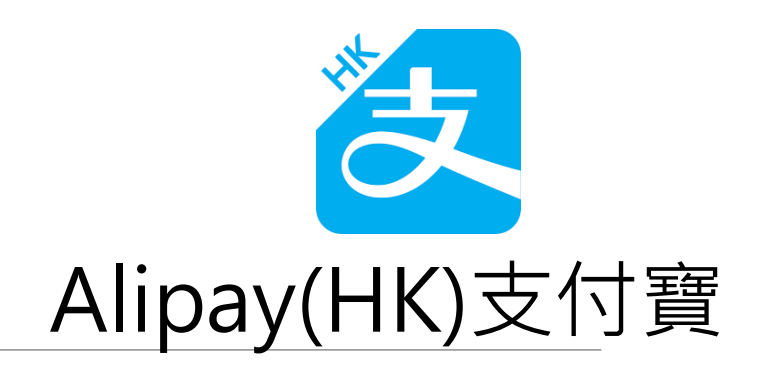

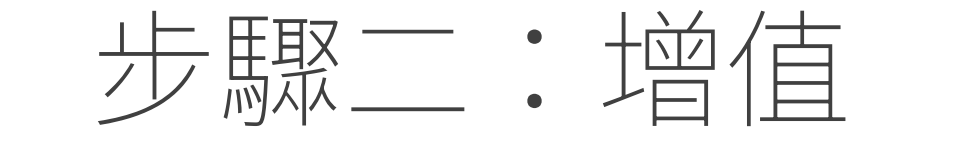

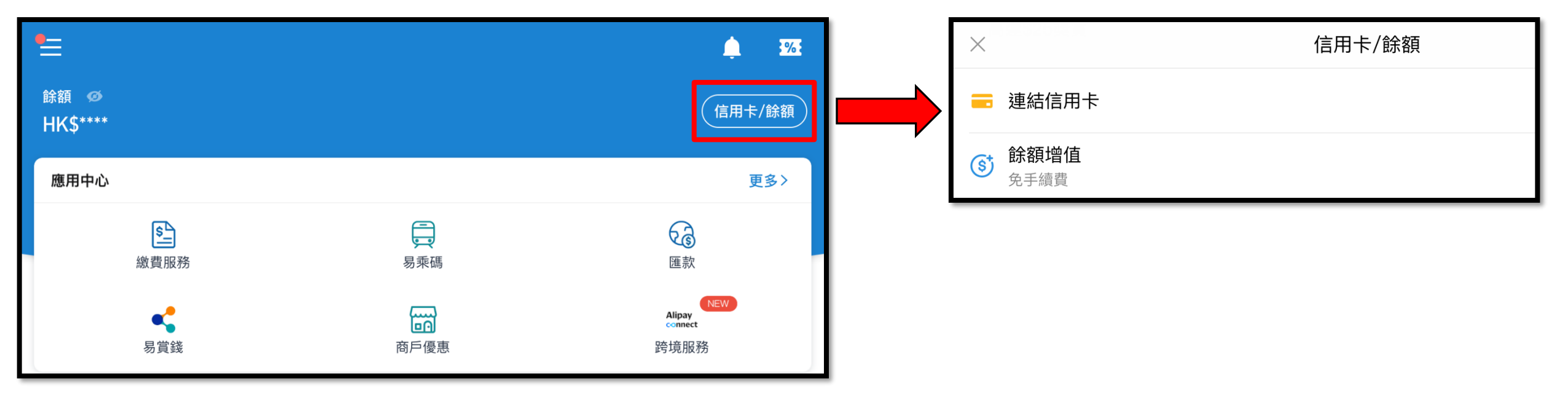

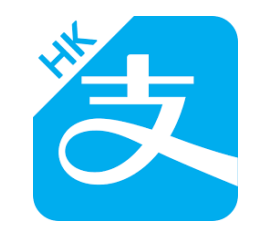

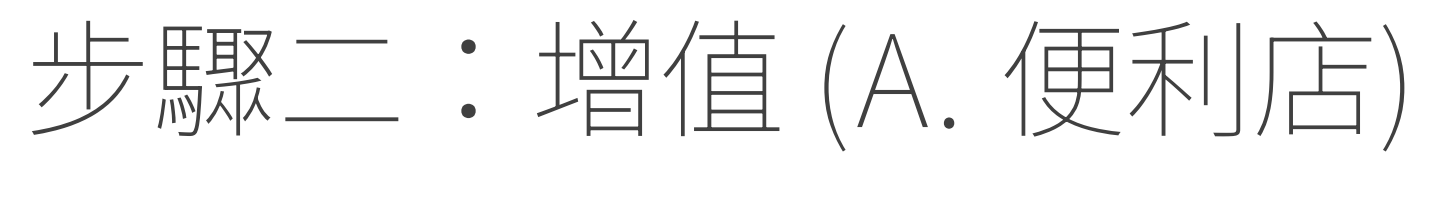

Alipay(HK)支付寶

|   | く返回<br>餘額 (нк\$)<br><mark>300.000</mark>     | 餘額増值 | 使用幫助 |      | <ul> <li>★</li> <li>➡ 連結信用卡</li> <li>⑤ 餘額増値<br/>免手續費</li> </ul>                                                                                                    | 信用卡/餘額                                                                                                    |
|---|----------------------------------------------|------|------|------|----------------------------------------------------------------------------------------------------|----------------------------------------------------------------------------------------------------|
| 2 | 增值、付款及兑現,\$0手續費<br>商戶門店增值<br>收銀車增值<br>網上銀行增值 |      | >    |      | 精将二維碼展示給收銀員或増值機<br>理要最低增值額(+K\$10)。硬增幅度為(+K\$30<br>(3)3+570)(型量20日(3)3+580)<br>(3)3+570(型量20日(3)3+570)<br>(3)3+570(型量20日(3)3+570)<br>(3)3+570(型量20日(3)3+570)<br>(3)3+570(型量20日(3)3+570)<br>(3)3+570(型量20日(3)3+570)<br>(3)3+570(型量20日(3)3+570)<br>(3)3+570(型量20日(3)3+570)<br>(3)3+570(型=20日(3)3+570)<br>(3)3+570(型=20日(3)3+570)<br>(3)3+570(型=20日(3)3+570)<br>(3)3+570(型=20日(3)3+570)<br>(3)3+570(型=20日(3)3+570)<br>(3)3+570(型=20日(3)3+570)<br>(3)3+570(型=20日(3)3+570)<br>(3)3+570(型=20日(3)3+570)<br>(3)3+570(2)3+570(2)3+570)<br>(3)3+570(2)3+570(2)3+570(2)3+570)<br>(3)3+570(2)3+570(2)(2)(2)(2)(2)(2)(2)(2)(2)(2)(2)(2)(2)( | 3 ● ● < |
|   | Renorm                                       |      |      | PARA | 支援商戶<br>1971 [Worksons] IIII IOTRES M PARKISHOP (IIII) TOSTO (Workson) (IIII IOTRES) (IIII)                                                                                                    | eet F                                                                                                    |

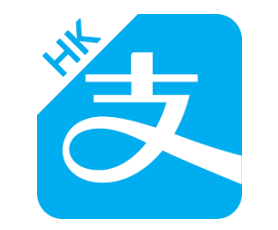

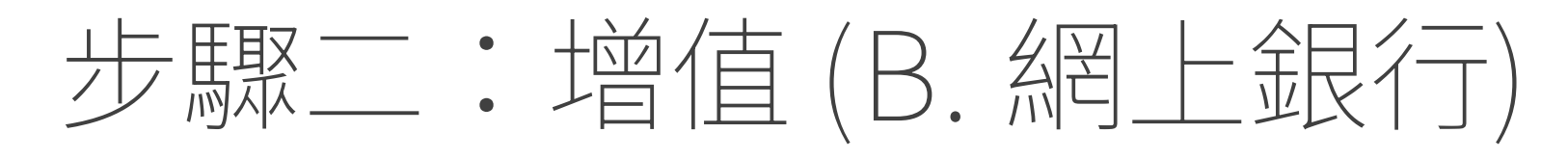

2

Alipay(HK)支付寶

| く返回<br>餘額 (HK\$) | 餘額增值 | 使用幫助 | ▲ × ■ 連結信用卡 | 信用卡/餘額 |
|------------------|------|------|-------------|--------|
| <b>らししょ</b> しし   |      |      |             |        |
| 商戶門店增值           |      | >    |             |        |
| 收銀車増值            |      | >    |             |        |
| 網上銀行增值           |      | >    |             |        |

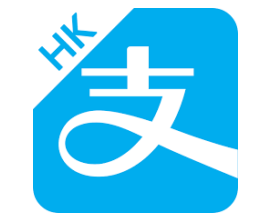

Hong Kong

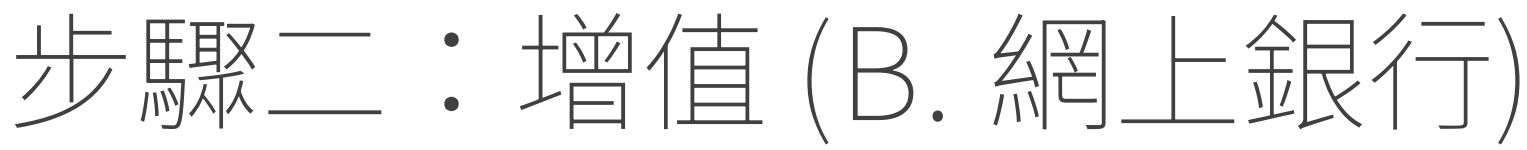

如需使用渣打網上銀行增值,請點擊此處

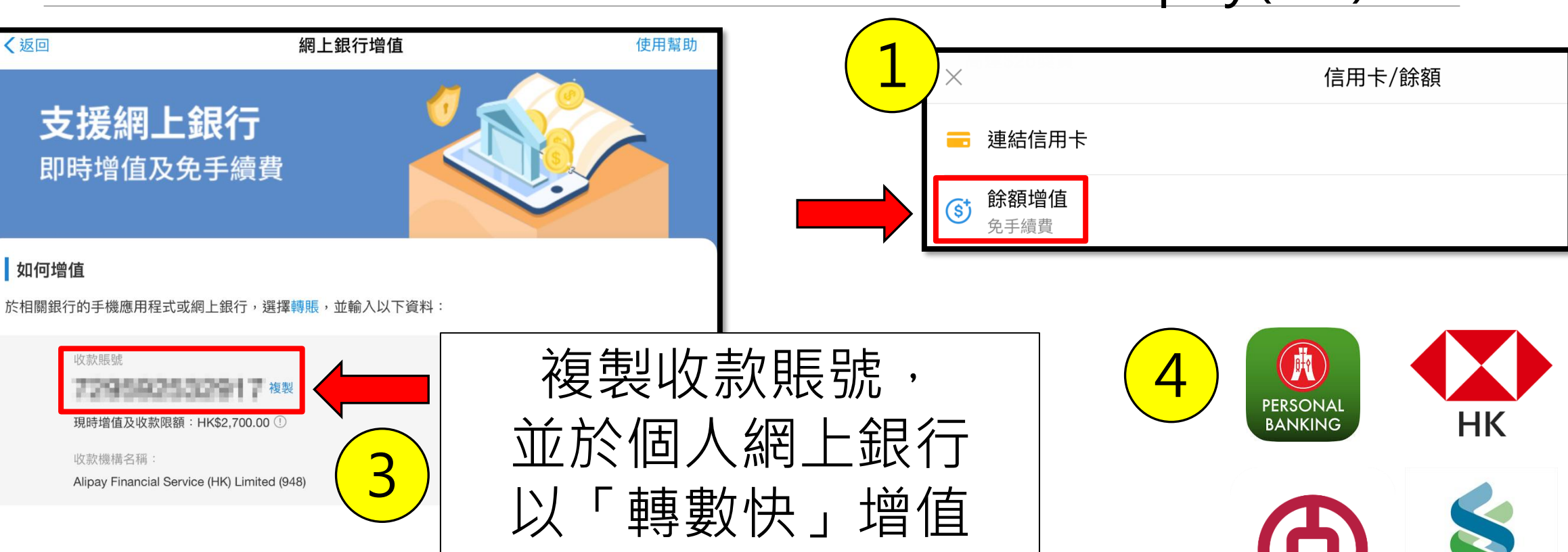

<sup>⋈」\_\_\_</sup>⊻K「」/ Alipay(HK)支付寶

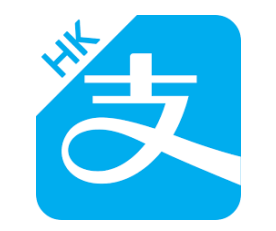

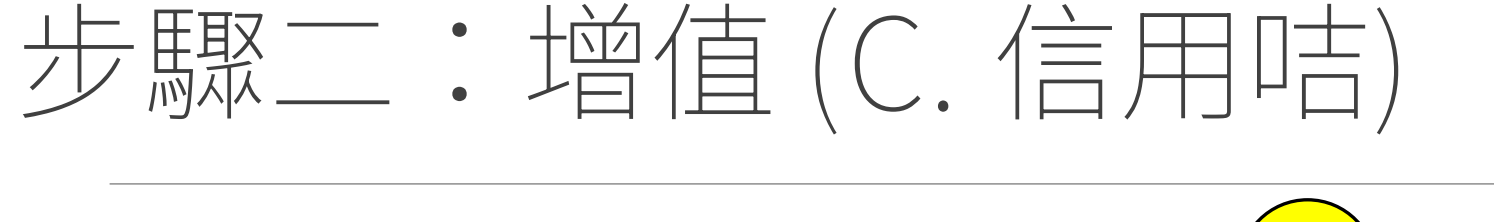

Alipay(HK)支付寶

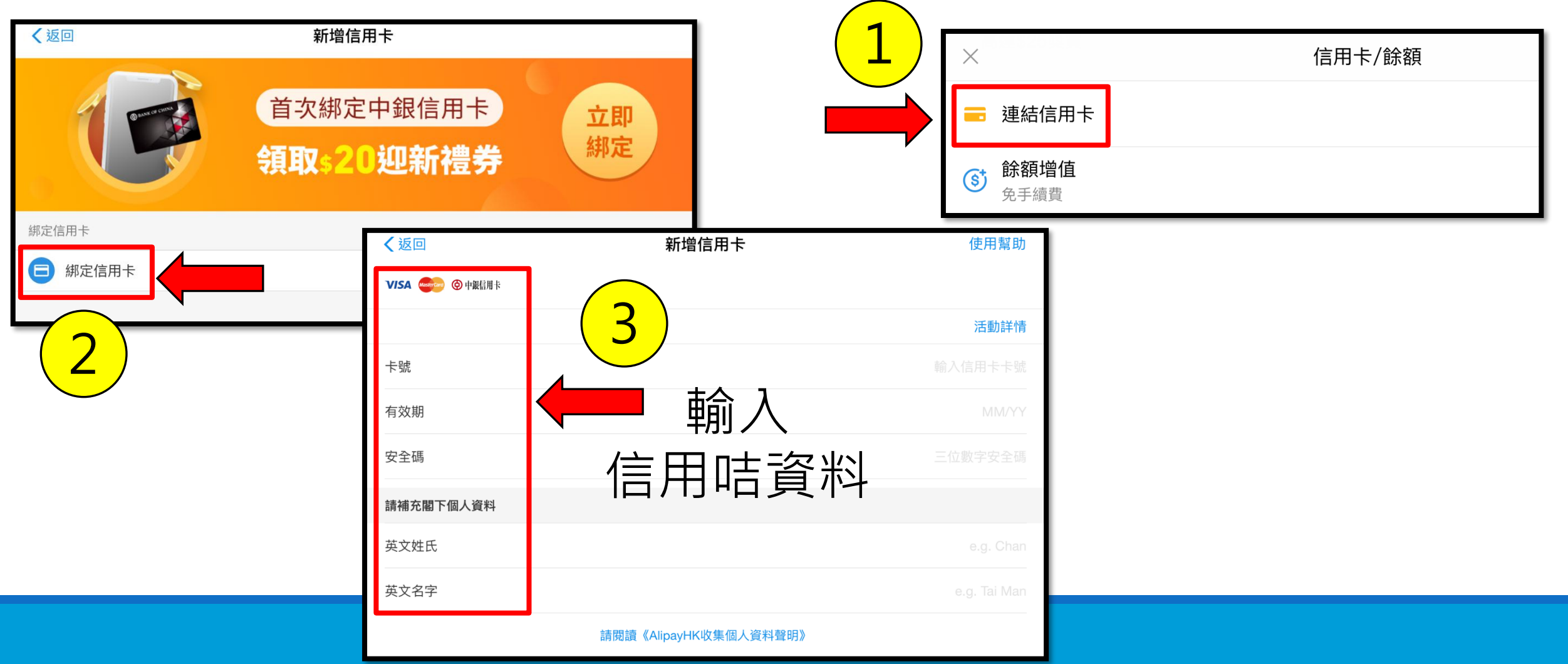

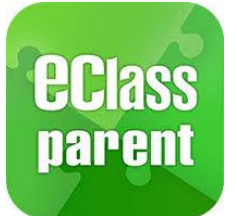

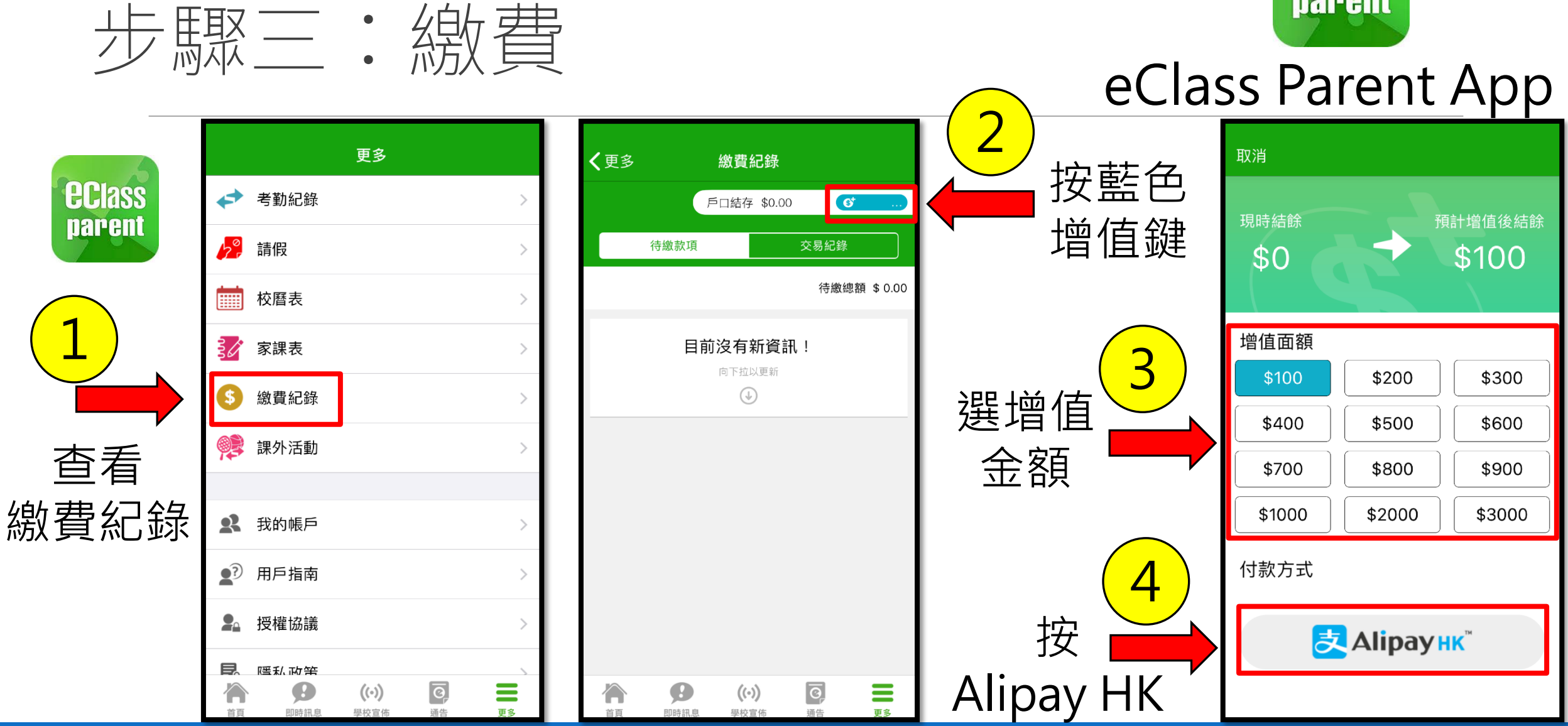

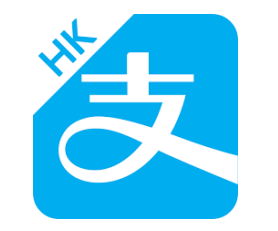

忘記密碼

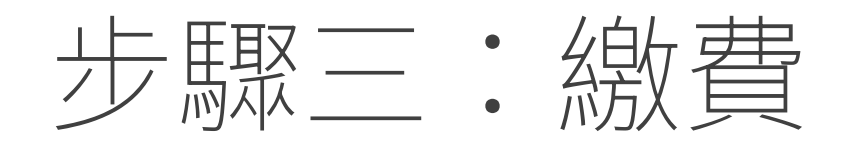

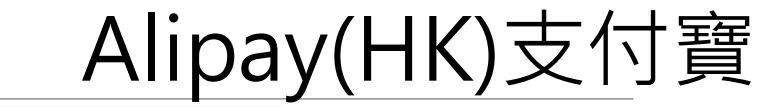

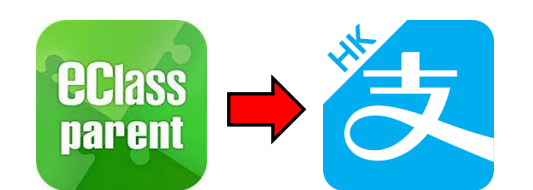

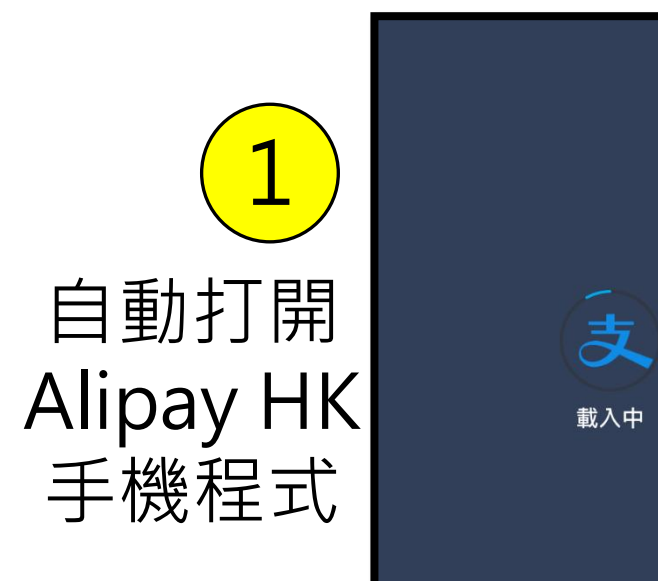

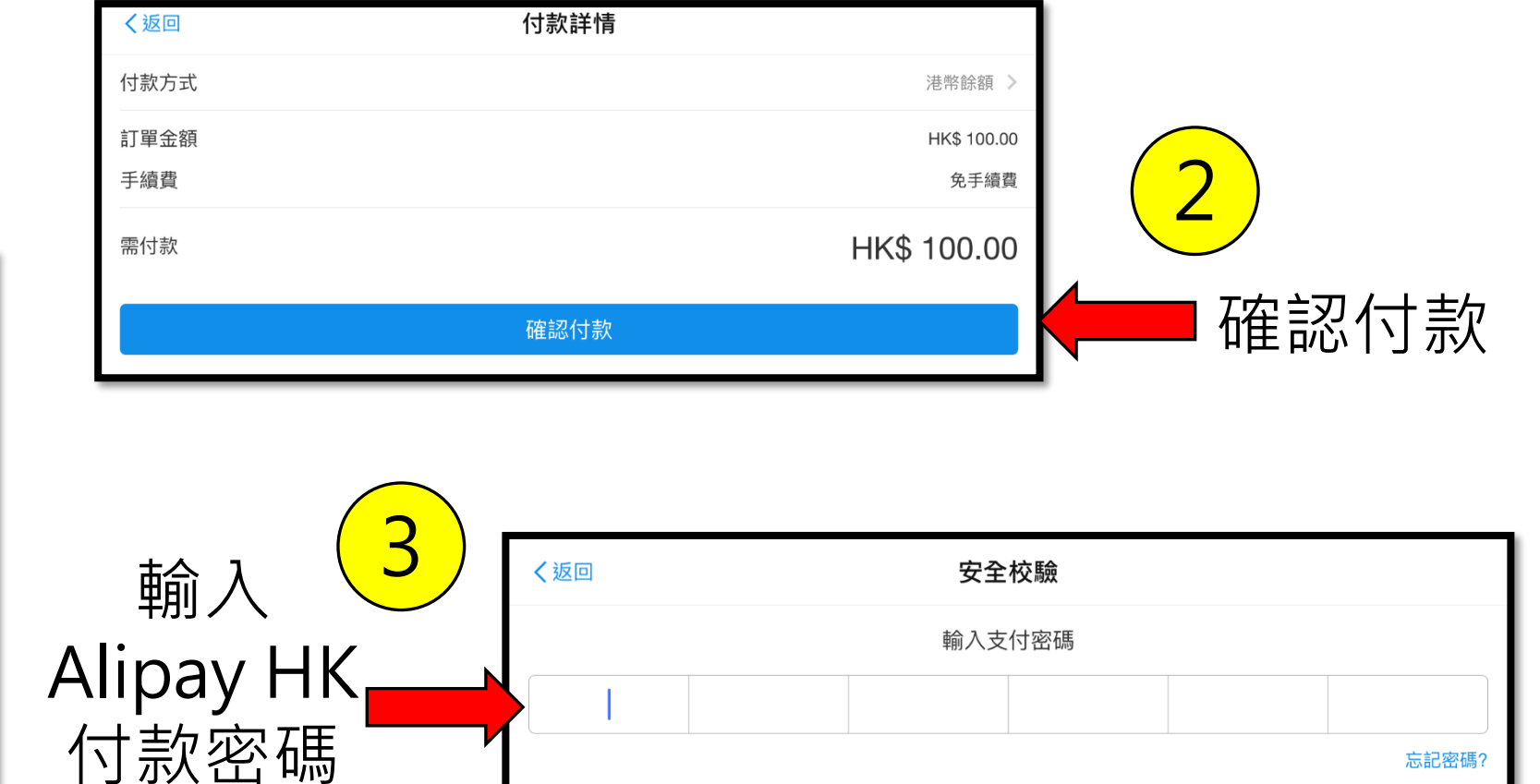

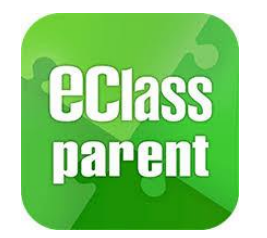

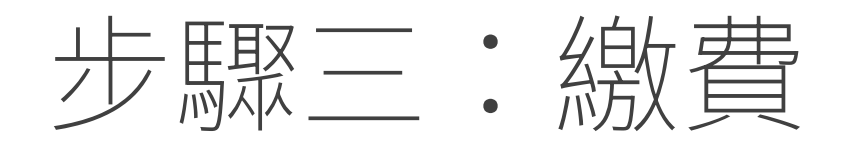

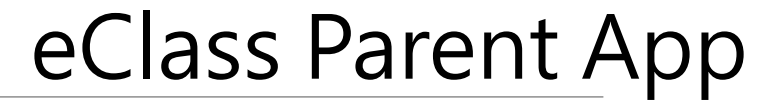

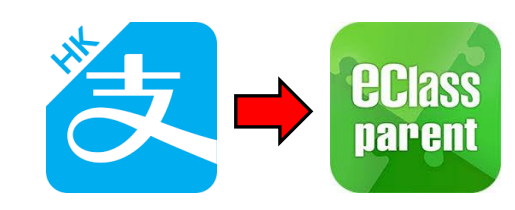

| 全部                                            | 未簽                                                 | 已簽                         |          |
|-----------------------------------------------|----------------------------------------------------|----------------------------|----------|
| 2019A_M35<br>M35【親子<br>期)】《一至<br>2020年1月9日    | 總藝樂 fun fun (道<br>至六年級適用》                          | 費通告<br>第二                  | ● 簽署繳費通告 |
| 2019A_M29<br><b>M29【探索</b><br>2019年12月12      | ≝香港一日遊】<br>2日                                      | 費通告                        |          |
| 2019A_M30<br>M30【訂購<br>團衣】<br>2019年12月12      | ≝新加坡文化交流。<br>2日                                    | <sup>費通告</sup><br>之旅<br>已簽 |          |
| 2019A_M33<br>M33 2019-<br>簿冊美勞費<br>2019年12月12 | <sup>總</sup><br>2020年度下學期<br>用_P5<br><sup>2日</sup> | 費通告<br>學生<br>已簽            |          |

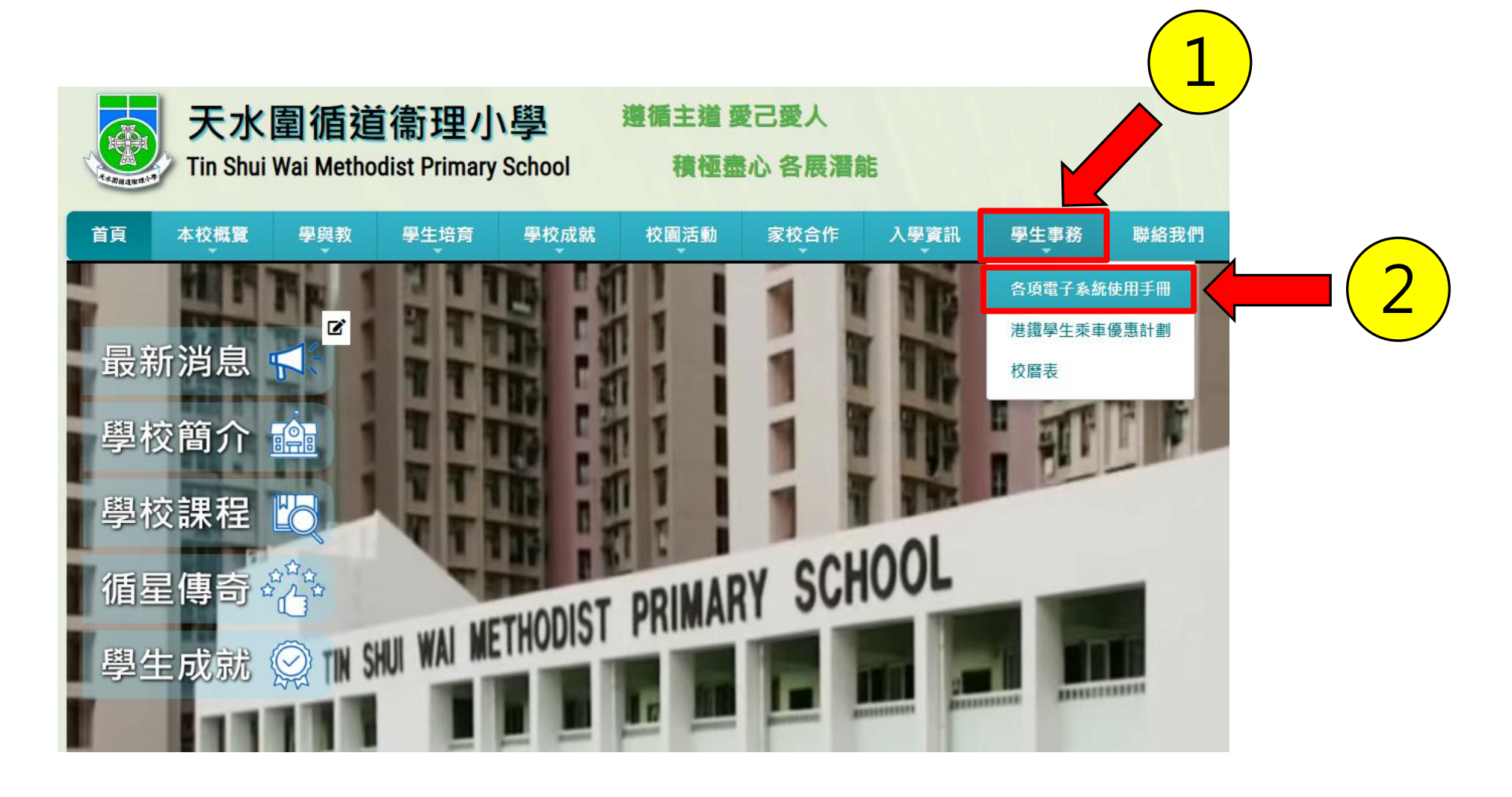

## www.tswmps.edu.hk 學校網頁 > 學生事務 > 各項電子系統使用手冊